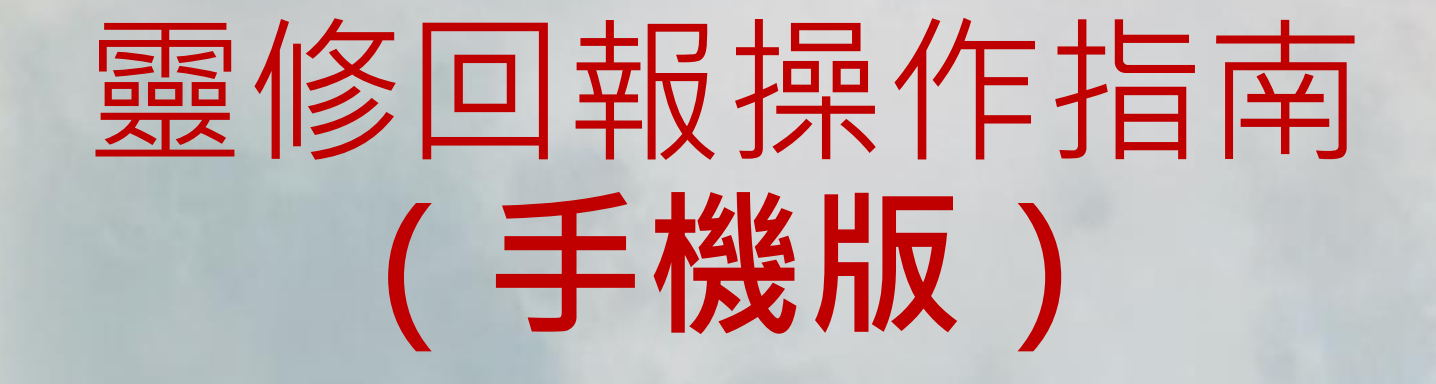

## 個人功能點選 「問卷功能」

登入會友系統會 出現「我的」

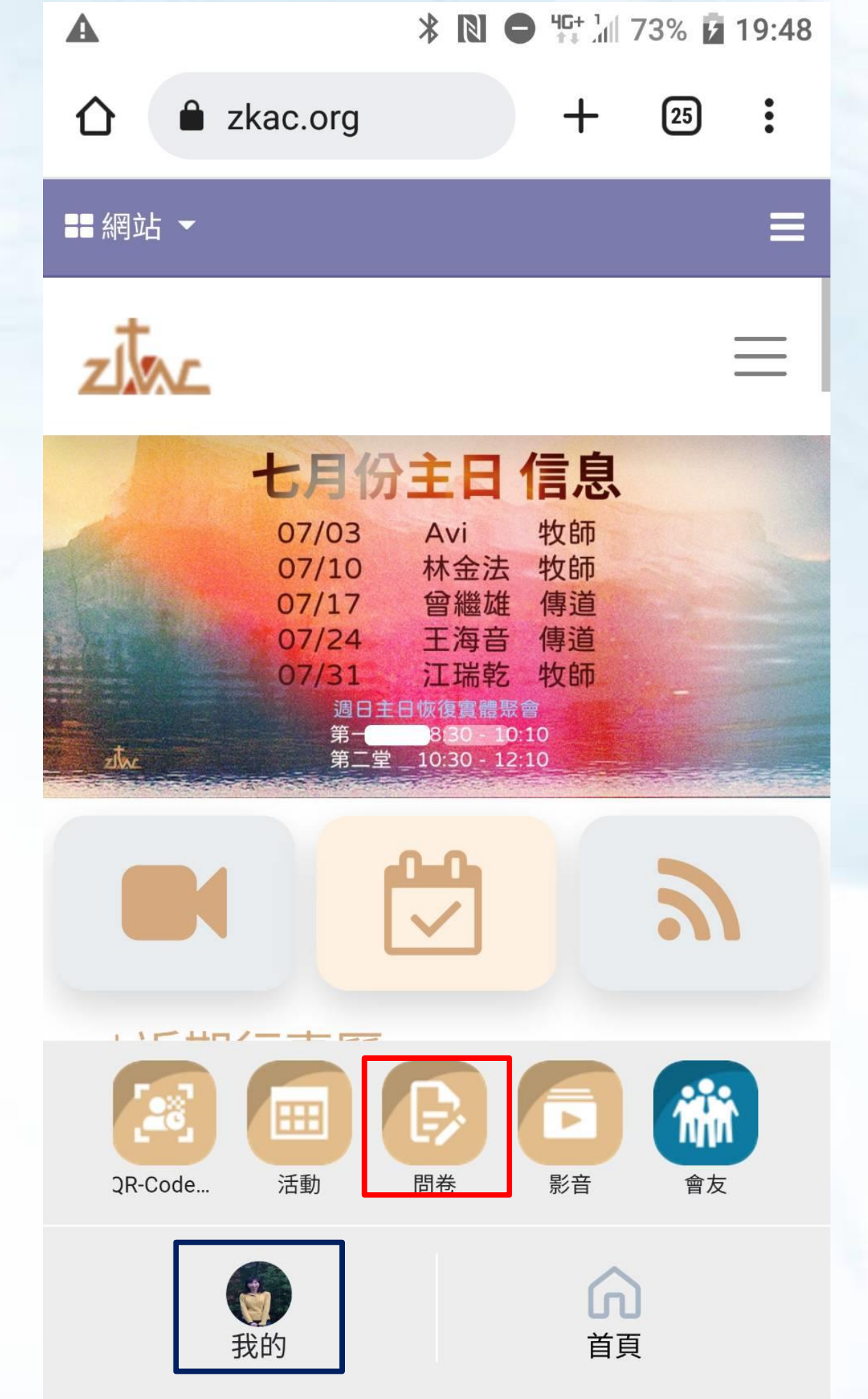

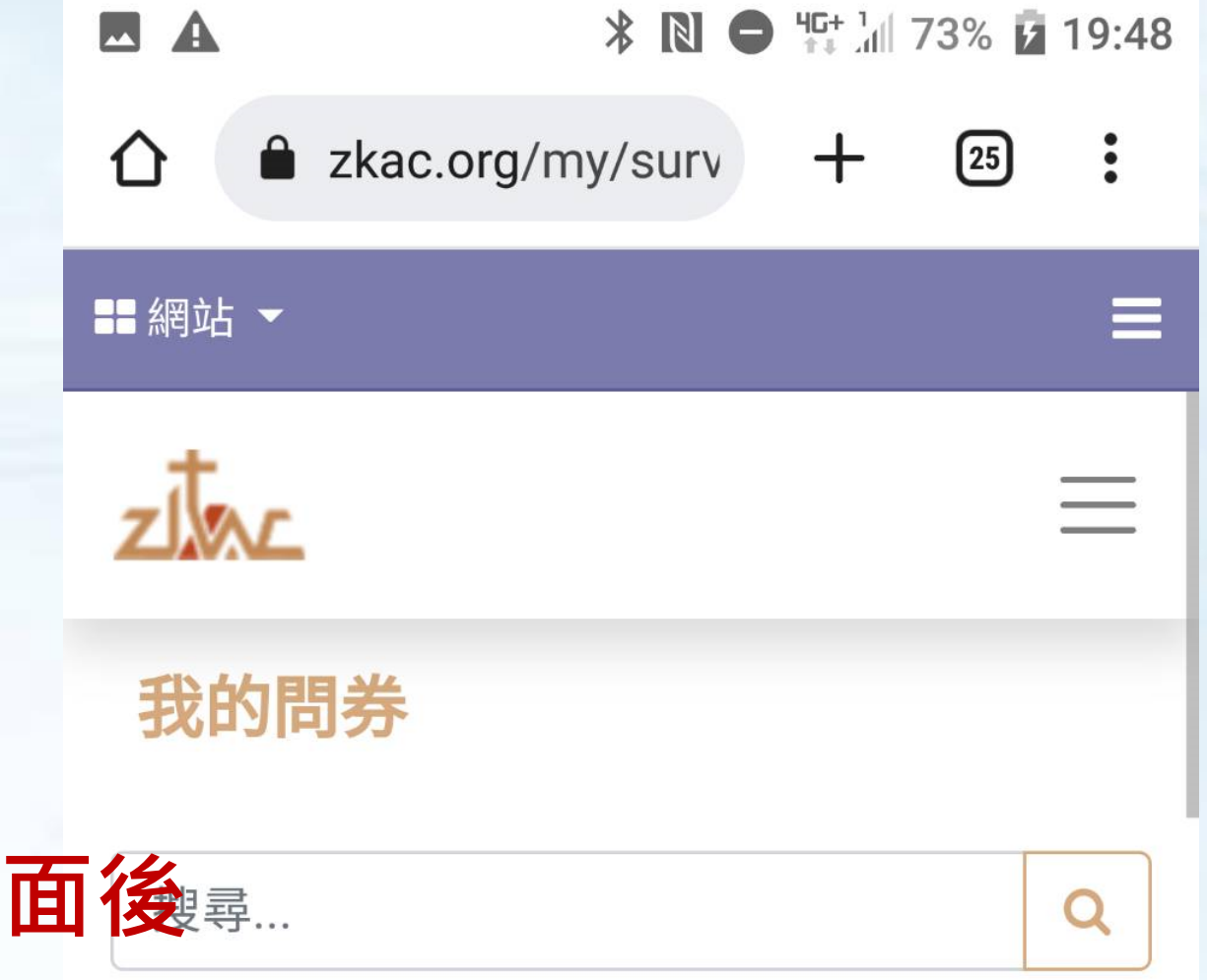

| 進入我的問卷頁面<br>點選「靈修回報」 | 後 尋      |  |
|----------------------|----------|--|
|                      | 我的問券 ▼   |  |
|                      | 靈修回報 未完成 |  |
|                      | 小家新人申請表  |  |
|                      | 全部       |  |
|                      | 2022.07  |  |
|                      | 31       |  |
|                      |          |  |
|                      | 我的       |  |

▲ \* № ● ₩ 1/73% 19:50
▲ zkac.org/survey/{ + 25 :

功能的"點數"功能。

\* 八月靈修回報恢復正常,9月1日開始回報, 截止日為9月10日,靈修點數在9月11日發送到 個人功能的"點數"功能。

\* 靈修點數每1點折現金10元。

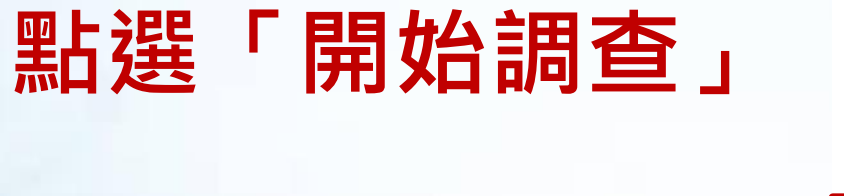

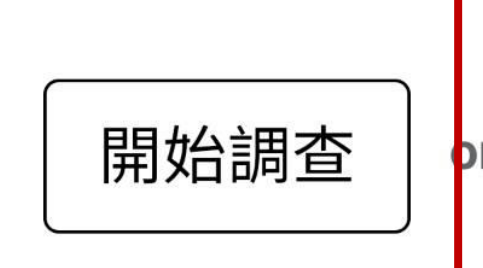

or press Enter

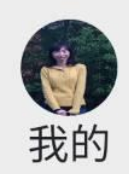

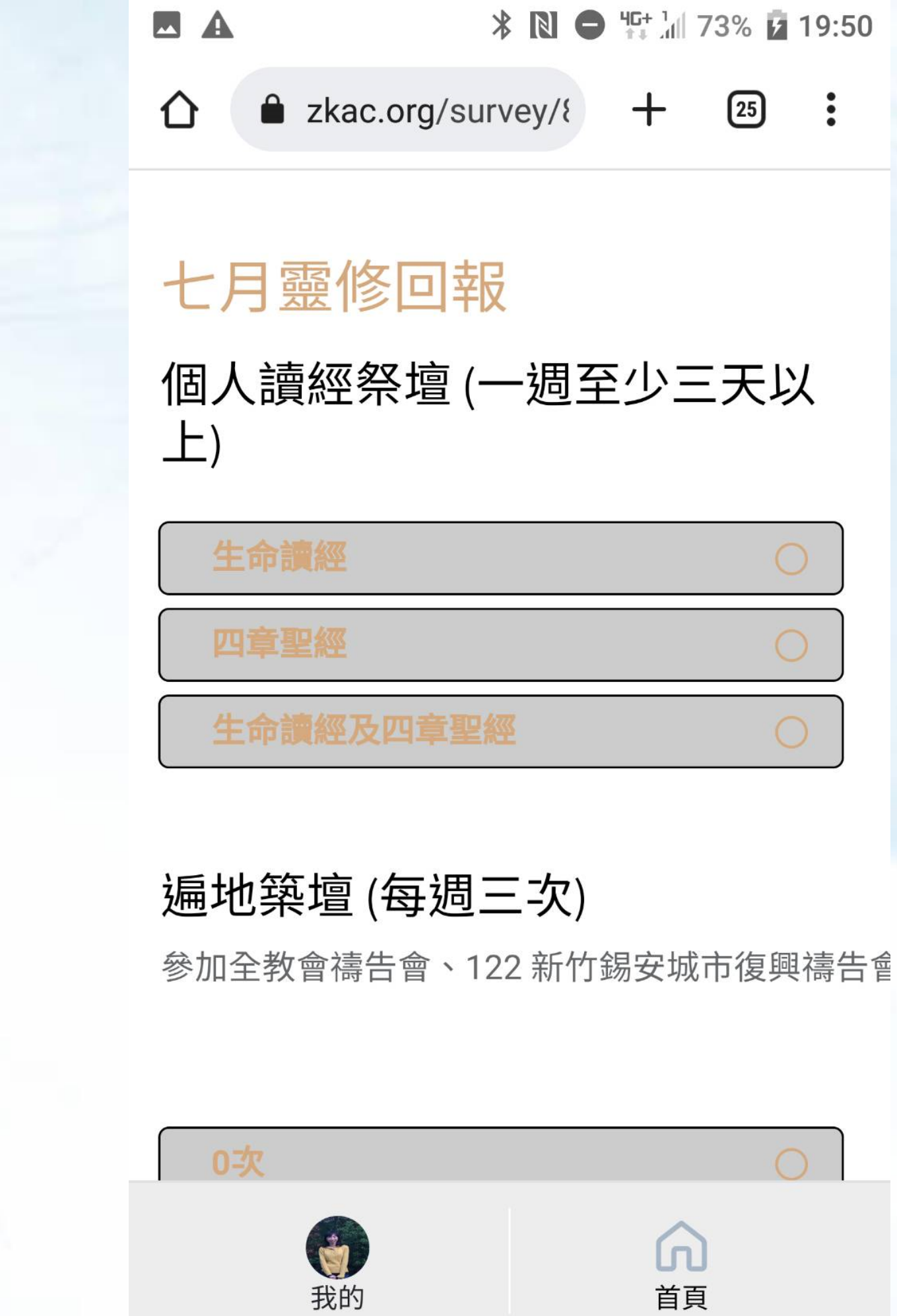

ഹ

首頁

### 選擇完成的項目

|    | * 🛯 🗢             | 46 1<br>★↓ .dl | 73% 💈 | 19:50 |
|----|-------------------|----------------|-------|-------|
|    | zkac.org/survey/{ | +              | 25    | :     |
|    |                   |                | C.    |       |
| 2次 |                   |                | С     |       |
| 3次 |                   |                | С     |       |
| 4次 |                   |                | С     |       |
| 5次 |                   |                | С     |       |

## 填寫完成 點選「提交」

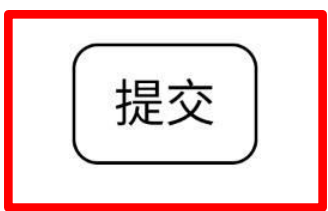

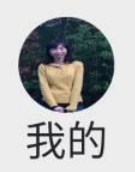

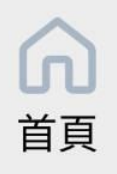

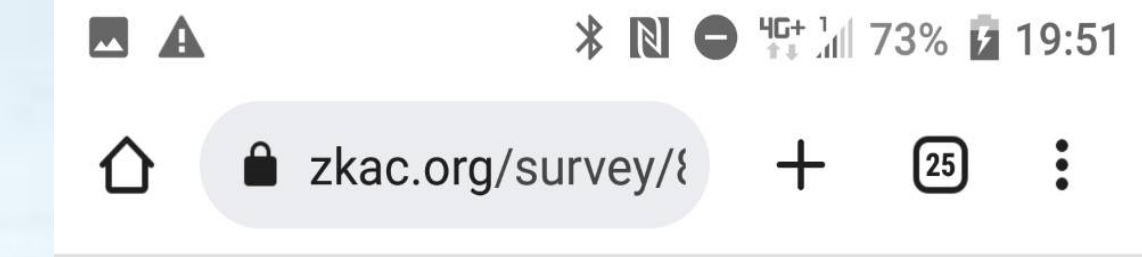

七月靈修回報

### 感謝主!已完成填寫。

如果您願意,您能 審查您的回答

返回我的問券

您獲得 13.0 點數

恭喜~ 我獲得的點數 是13點! 您呢??

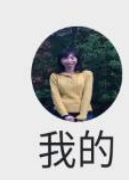

點選「查看記錄」 可以檢查自己的回答

點選「重新填寫」 可以再次修改

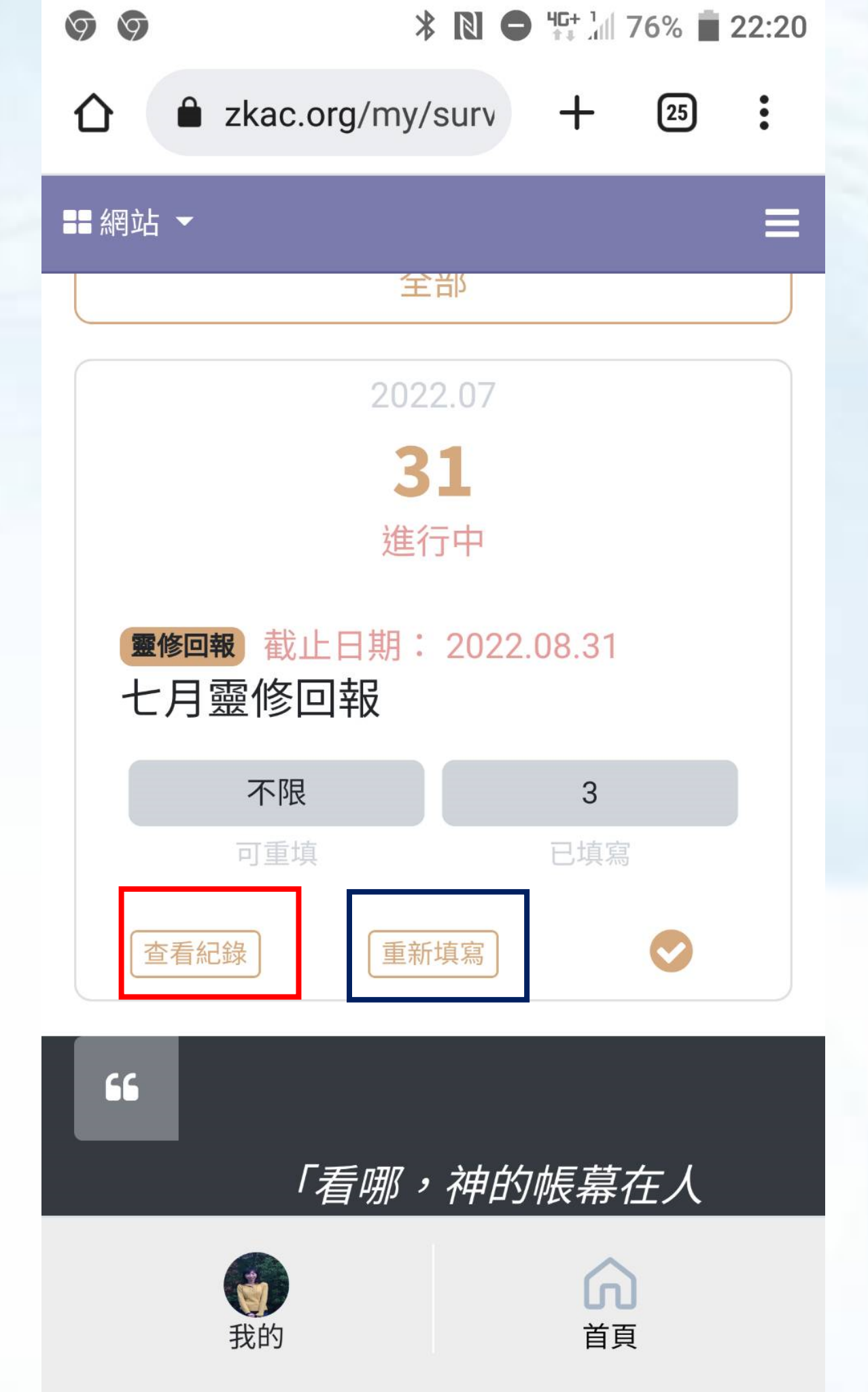

# 將ZKAC網頁存至手機桌面

- Q:如何將ZKAC網頁存至手機桌面呢?
- A:提供Android系統追蹤和iphone,ios系統示範, 操作請詳網址 >>https://reurl.cc/j1pN7q